# **Epic Training**

Finding the Supportive Care Questionnaire (SCQ) in MyChart Beacon | MyChart Patients

# Finding the Supportive Care Questionnaire (SCQ) in MyChart

As a new patient at Fred Hutchinson Cancer Center, you will receive a Supportive Care questionnaire through MyChart. Follow the steps below to locate and fill this out.

### From eCheck-In:

1. From the MyChart main screen, go to eCheck-In.

| UW Medicine             | ۲۶۶ Fred Hutch<br>در Cancer Center                                                                                                    |                                         |  |  |  |  |  |
|-------------------------|----------------------------------------------------------------------------------------------------|-----------------------------------------|--|--|--|--|--|
| enu Menu                | 💼 Visits 🖂 Messages 👗 Test Results 💰 Medications                                                                                                    |                                         |  |  |  |  |  |
| Welcome!                |                                                                                                    |                                         |  |  |  |  |  |
| 💼 offi                  | ice Visit                                                                                                    | Care Team and Recent Providers          |  |  |  |  |  |
| Dec<br><b>15</b><br>Thu | <ul> <li>Starts at 5:00 PM PST</li> <li>Fred Hutch Northwest Hospital Gen Oncology/Hematology<br/>FHCC at UW Medicine Northwest Hospital</li> <li>With ONC TEST MD</li> <li>Ciew details</li> </ul> | Don S Test, MD<br>Primary Care Provider |  |  |  |  |  |

#### 2. Complete the steps as prompted, one of the steps will be Questionnaires.

| Personal Info Insurance Sign Documents Questionnaires | eCheck-In |               |           |                |                |  |
|-------------------------------------------------------|-----------|---------------|-----------|----------------|----------------|--|
| Personal Info Insurance Sign Documents Questionnaires |           | 2=            | <b></b>   | li.            | <b>=</b>       |  |
| Personal Info Insurance Sign Documents Questionnaires |           | •             |           |                | O              |  |
|                                                       |           | Personal Info | Insurance | Sign Documents | Questionnaires |  |

3. Complete the Fred Hutch Supportive Care Questionnaire which has been linked to the upcoming visit.

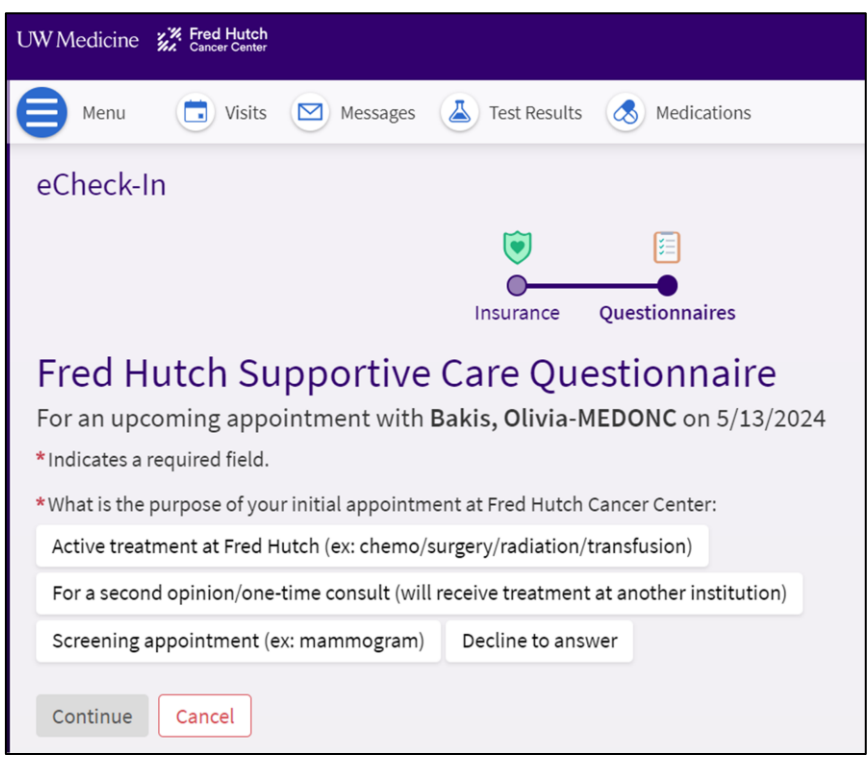

# **Epic Training** Finding the Supportive Care Questionnaire (SCQ) in MyChart

Beacon | MyChart Patients

## From Questionnaire List:

1. From the MyChart drop-down menu, select Questionnaires.

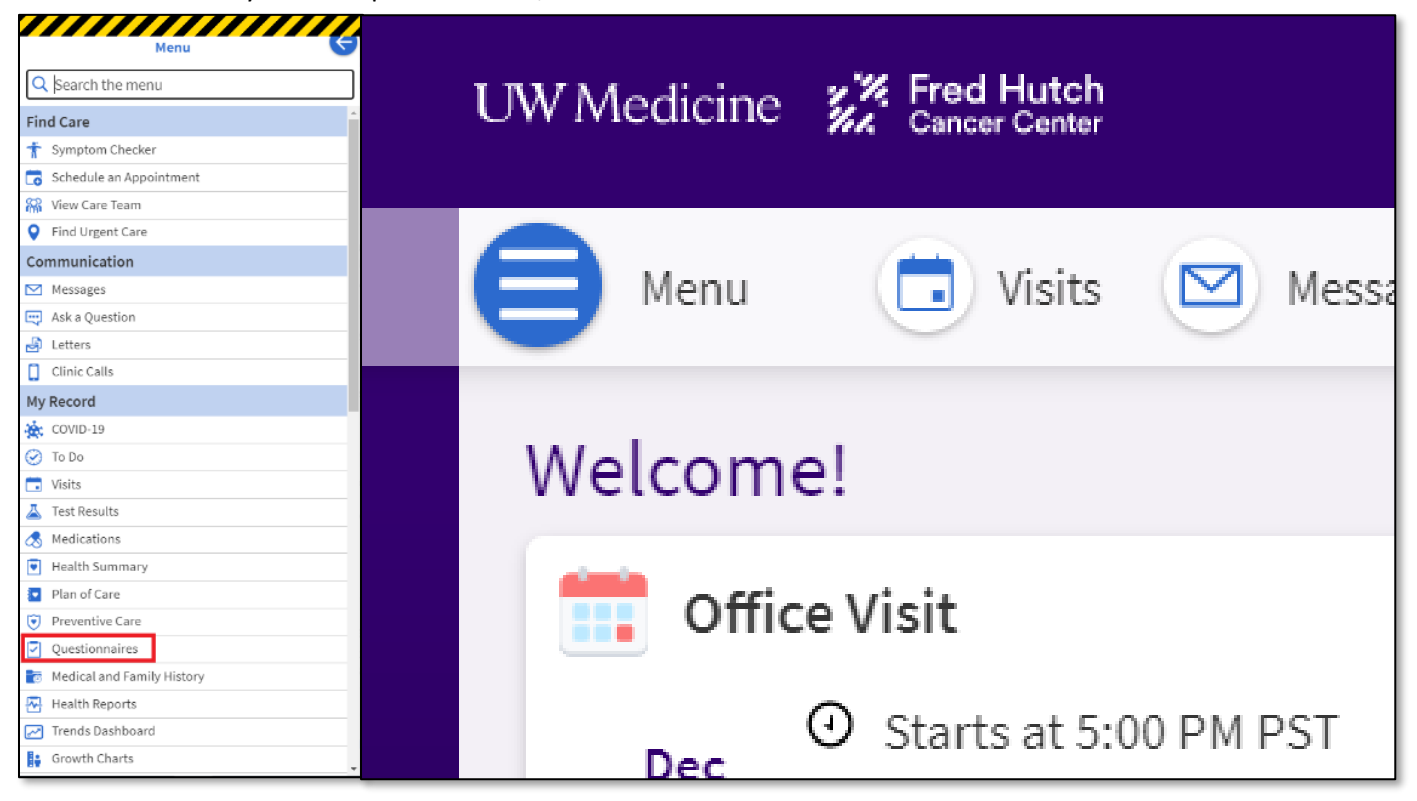

2. The Fred Hutch Supportive Care Questionnaire (SCQ) should be visible in the list of questionnaires. Click on the questionnaire to begin filling it out.